Registration in the system for legal entities takes place in 3 steps. It is a simple and intuitive process that will take just a few minutes. To register, please visit <u>Sygnanet.pl/en</u> and click 'registration'

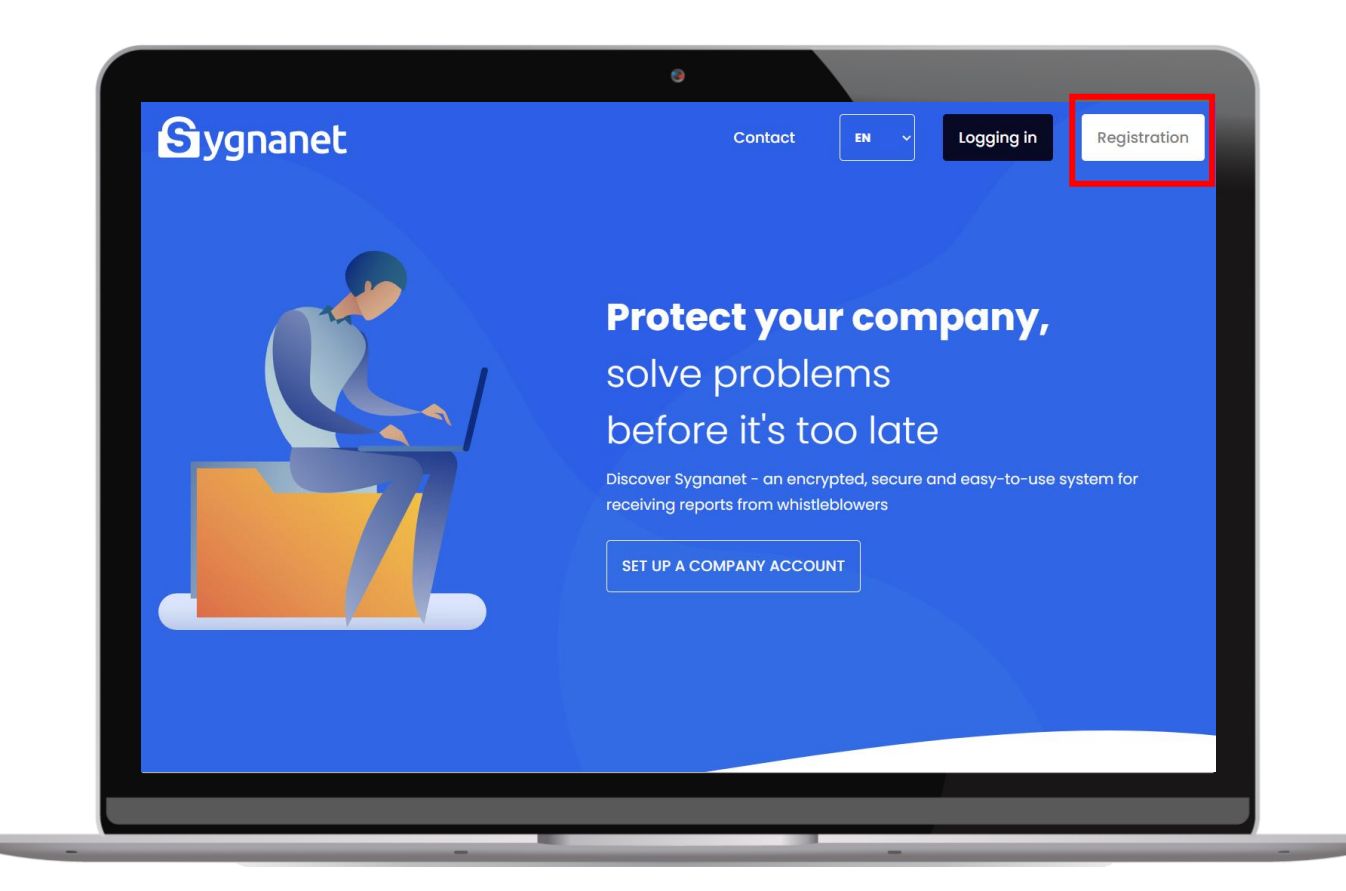

Direct link to the registration page: https://app.sygnanet.pl/en/user/register **Step #1**: Enter the recipient's email address. Specify the channel you are registering (**internal** for legal entities, **external** for authorities receiving external reports), check the Declarations, solve the captcha, and click ,Next'.

| Sygnanet Contact                                                                                                    | EN ~ Logging in Registration                                                                                                    |
|----------------------------------------------------------------------------------------------------|----------------------------------------------------------------------------------------------------|
| <section-header><section-header><text><text><list-item><list-item><list-item><list-item><text></text></list-item></list-item></list-item></list-item></text></text></section-header></section-header> | STEP 1  Inter your e-mail address if you are the person responsible in your company for receiving and handling whistleblower reports (recipient of reports).  Internal  Internal Internal Intern |
|                                                                                                    | Next Already have an account? Sign in                                                                                                    |

**IMPORTANT!** If your organization uses Sygnanet as an external reporting channel and you are already registered in the system (have access to the Sygnanet recipient panel), register the legal entity using a different email address or use an alias (example:

firstname.lastname+int@organizationname.com)

Registration **Sygnanet** 

An activation link will be sent to the provided address. Go to your inbox and click on the **'Continue registration**' link.

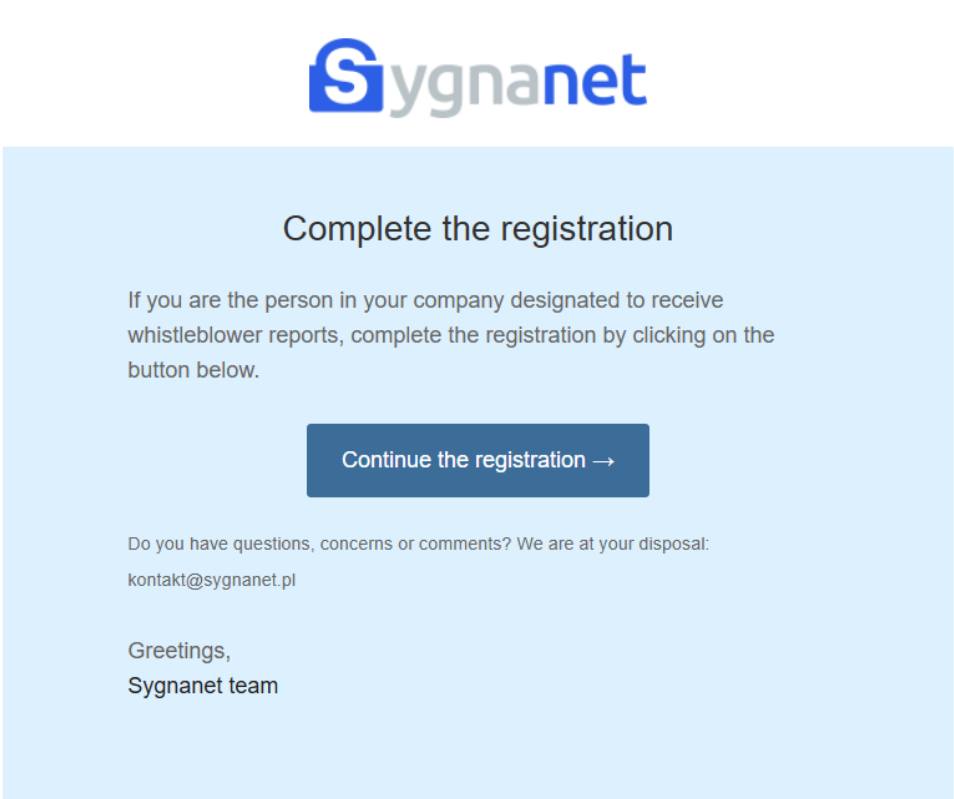

**Step #2**: Complete the recipient's details and **enter a password**, which will be required for logging into the recipient's panel and decrypting whistleblower reports.

| Complete recipient details                   |
|----------------------------------------------|
| Homepage / Set up a company account / Step 2 |
|                                              |
| E-mail:                                      |
| cagici5022@barodis.com                       |
| Name:                                        |
|                                              |
| Surname:                                     |
|                                              |

Registration Sygnanet

Remember your password! Sygnanet is a cryptographic system, and **you are the sole owner of your password**, which means it cannot be recovered or changed.

|                                      | $\triangleleft$                                                                                                    |                         |
|--------------------------------------|----------------------------------------------------------------------------------------------------|-------------------------|
| Enter the passy<br>reports. <b>T</b> | word that will be required to decrypt the content of wh<br><b>There is no way to recall</b> or reset it, so remember it car | nistleblower<br>efully. |
| Pas                                  | ssword:                                                                                                    |                         |
| Rep                                  | peat password:                                                                                                    |                         |
|                                      |                                                                                                    |                         |
|                                      | Create account                                                                                                    |                         |

**ATTENTION!** During implementation meetings, we provide guidance on how to secure your password against loss.

Registration Sygnanet

**Step #3**: Complete the company details and **set the address of the reporting page**. It is best to enter the name of the legal entity so that the whistleblower can easily associate the form with the appropriate organization.

| Complete company details                        |                                                                                                    |                                                         |  |  |  |
|-------------------------------------------------|----------------------------------------------------------------------------------------------------|---------------------------------------------------------|--|--|--|
| Homepage / Set up a company account / Step 3    |                                                                                                    |                                                         |  |  |  |
|                                                 | · · · · · ·                                                                                                    |                                                         |  |  |  |
| Now, suggest a website<br>your company's employ | e address on the sygnanet.pl server for red<br>yees. If possible, this should be the name<br>your company, e.g.: | ceiving notifications from<br>(possibly abbreviated) of |  |  |  |
| sygnanet.p                                      | ol/specfile for company Specfile Project                                                                         | t Sp. z o.o.                                            |  |  |  |
|                                                 | Website address for receiving reports sygnanet.pl/                                                               |                                                         |  |  |  |
|                                                 | Company name                                                                                                    |                                                         |  |  |  |
|                                                 | NIP                                                                                                    |                                                         |  |  |  |
|                                                 | Street and premise number                                                                                        |                                                         |  |  |  |
|                                                 | Zip code                                                                                                    |                                                         |  |  |  |
|                                                 | City                                                                                                    |                                                         |  |  |  |
|                                                 | Country                                                                                                    |                                                         |  |  |  |
|                                                 | United Kingdom                                                                                                   | ~                                                       |  |  |  |
|                                                 | Business contact phone number                                                                                    |                                                         |  |  |  |

Save

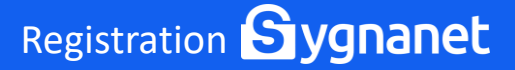

To log in to your Recipient Panel, go to <u>Sygnanet.pl/en</u> and click 'Login'.

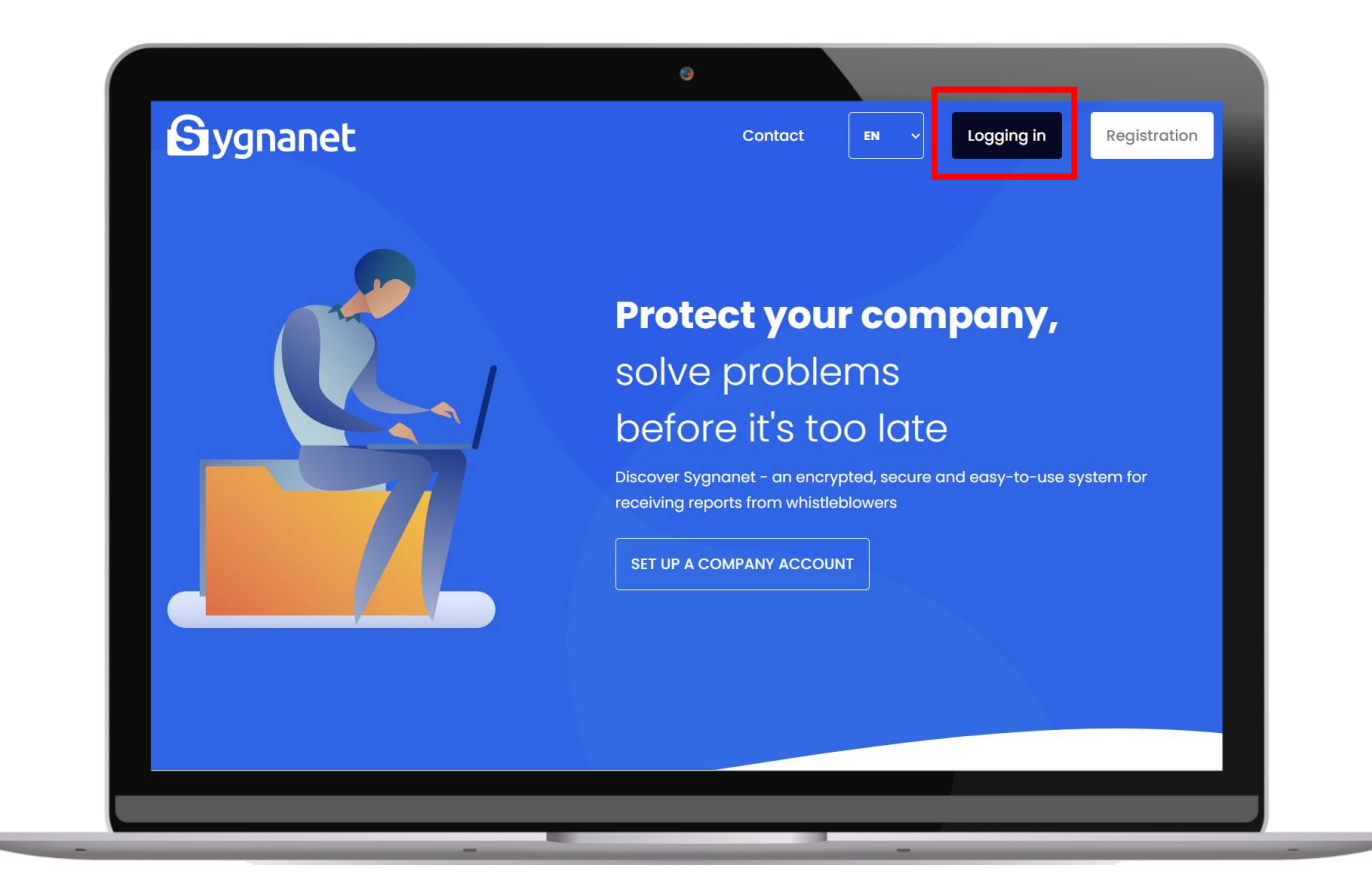

Direct link to the login page: https://app.sygnanet.pl/en/user/login On the login page, enter the email address you used during registration or the email address of a user who has been added to the system (you can read about adding users in the 'Users' material) and the established password (each user logs into the system with their own password).

| Sygnanet | Contact                                        | ~ Logging in                          | Registration |
|----------|------------------------------------------------|---------------------------------------|--------------|
| •        | Logging in<br>Homepage / Sygnanet / Logging in | •                                     | •            |
| •        | E-mail<br>Password                             | · · · · · · · · · · · · · · · · · · · |              |
|          | Log in                                         |                                       |              |

Don't have a company account? Registration

Proceed to the next onboarding materials to learn how to operate the Whistleblower Reports Panel.

Login Sygnanet

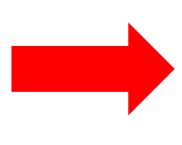